## Οδηγίες - Βήματα

- Ανοίξτε το πρόγραμμα Microsoft Word ή όποιον επεξεργαστή κειμένου έχει ο υπολογιστή σας. Αν είναι ήδη ανοικτό, επιλέξτε Δημιουργία και Δημιουργήστε ένα Κενό έγγραφο.
- Αποθηκεύστε το Κενό έγγραφο στην επιφάνεια εργασίας στο φάκελο 2022-23 ΦΑΚΕΛΟΙ ΑΠΟΘΗΚΕΥΣΗΣ, στον υποφάκελο του τμήματος σας με το όνομα Πίνακες1.
- **3**. Σ' αυτή την εργασία θα εισάγετε εσείς όλο το κείμενο της άσκησης.
- **4**. Στην καρτέλα Διάταξη σελίδας κάντε κλικ στο εργαλείο Προσανατολισμός και επιλέξτε Οριζόντιος.
- 5. Στην ίδια καρτέλα κάντε κλικ στο εργαλείο Περιθώρια και επιλέξτε Προσαρμοσμένα περιθώρια.
- 6. Δώστε τα Περιθώρια : Επάνω και Κάτω 2εκ , Αριστερά και Δεξιά 2,2εκ
- 7. Πληκτρολογήστε το κείμενο ΕΒΔΟΜΑΔΙΑΙΟ ΠΡΟΓΡΑΜΜΑ με τις εξής μορφοποιήσεις : Γραμματοσειρά Comic Sans MS, Στυλ Έντονα, Μέγεθος 14, Στυλ υπογράμμισης όποιο θέλετε και χρώμα όποιο θέλετε. Στοιχίστε στο κέντρο.
- 8. Αφήστε μια κενή γραμμή.
- 9. Εισάγετε Πίνακα από την καρτέλα Εισαγωγή. Ο πίνακας θα έχει 6 στήλες και 8 γραμμές.
- Εφαρμόστε τις παρακάτω μορφοποιήσεις σε όλο τον πίνακα: Γραμματοσειρά Calibri, Μέγεθος 12.
- Στην 1<sup>n</sup> γραμμή του πίνακα εφαρμόστε επιπλέον : Στυλ Έντονα, Χρώμα γραμματοσειράς Μπλε και Στοίχιση στο κέντρο.
- Πληκτρολογήστε το κείμενο της πρώτης γραμμής και της πρώτης στήλης. Στην 1η στήλη εφαρμόστε Στοίχιση στο κέντρο.
- 13. Επιλέξτε όλο τον πίνακα, κάντε δεξί κλικ σε οποιοδήποτε σημείο του, επιλέξτε Περιγράμματα και σκίαση και από την καρτέλα Περιγράμματα βάλτε περίγραμμα διπλή γραμμή στο πλαίσιο (εξωτερικά) και διατηρήστε την μονή γραμμή εσωτερικά.
- 14. Χρησιμοποιήστε το ποντίκι για να μικρύνετε το πλάτος τη 1ης στήλης.
- 15. Επιλέξτε με το ποντίκι τις στήλες 2 6, κάντε δεξί κλικ σε οποιοδήποτε σημείο της περιοχής και επιλέξτε Ομοιόμορφη κατανομή στηλών.
- Πληκτρολογήστε στα αντίστοιχα κελιά, τον καθηγητή ή/και το μάθημα που έχετε κάθε ώρα.
- 17. Αφήστε 2 κενές γραμμές μετά τον πίνακα.
- 18. Εισάγετε νέο πίνακα και συμπληρώστε τις απογευματινές σας δραστηριότητες. Σας προτείνω μια μορφή αλλά μπορείτε να αποφασίσετε εσείς πως θα είναι με βάση τις δικές σας εξωσχολικές δραστηριότητες.
- 19. Να θυμάστε να αποθηκεύετε το αρχείο σας καθώς προχωράτε στα βήματα.

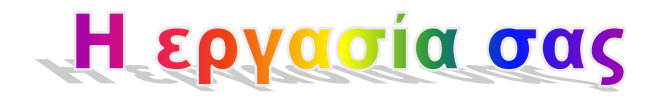

## ΕΒΔΟΜΑΔΙΑΙΟ ΠΡΟΓΡΑΜΜΑ

| ΩΡΑ            | ΔΕΥΤΕΡΑ | TPITH | TETAPTH | ΠΕΜΠΤΗ | ΠΑΡΑΣΚΕΥΗ |
|----------------|---------|-------|---------|--------|-----------|
| 1 <sup>ŋ</sup> |         |       |         |        |           |
| 2 <sup>η</sup> |         |       |         |        |           |
| 3 <sup>ŋ</sup> |         |       |         |        |           |
| 4 <sup>ŋ</sup> |         |       |         |        |           |
| 5 <sup>n</sup> |         |       |         |        |           |
| 6 <sup>ŋ</sup> |         |       |         |        |           |
| 7 <sup>η</sup> |         |       |         |        |           |

| ΔΕΥΤΕΡΑ        | ТРІТН | TETAPTH | ΠΕΜΠΤΗ | ΠΑΡΑΣΚΕΥΗ |
|----------------|-------|---------|--------|-----------|
| Αγγλικά 5-6:30 |       |         |        |           |
|                |       |         |        |           |
|                |       |         |        |           |
|                |       |         |        |           |
|                |       |         |        |           |
|                |       |         |        |           |
|                |       |         |        |           |